## **Electronic-Document Control Note**

|                                                                             | Argonne DCC - Query Screen                                                                                                    |
|-----------------------------------------------------------------------------|----------------------------------------------------------------------------------------------------|
| I suggest you bookmark it<br>once you get there. The<br>address looks like: | WARNING<br>Federal US Government computer AUTHORIZED USE ONLY. Users have no explicit/implicit expectation of privacy. All files may be intercepted, monitored,<br>recorded, copied, audited, inspected, disclosed to authorized law enforcement officials, domestic or foreign. Unauthorized improper use of system may result in<br>disciplinary action, civil/virminal penalties. Using this system indicates your consent. LOG OFF IMMEDIATELY If you do not agree to these conditions. Read<br>www.anl.gov/notice.html.<br>Enter your APS LDAP Username (employees and resident users) and APS LDAP Password or Badge Number (non-resident users) and APS Web Password |
|                                                                             | Unemperature Design Mar                                                                                                    |
|                                                                             | Username or pauge No:                                                                                                    |
|                                                                             | Login Change Password Reset                                                                                                    |
|                                                                             |                                                                                                    |
|                                                                             | Click here if you forgot your APS Web Password                                                                                                    |
|                                                                             | Click here if you forget your APS LDAP Password                                                                                                    |
|                                                                             | APS Home Page   Security/Privacy Notice<br>Contact apsuser@aps.anl.gov                                                                                                    |
|                                                                             | Click Here for Important Notice Regarding Cookies                                                                                                    |

As it suggests, there are two ways to sign on. One is the "APS LDAP Username". The other is by "Badge Number".

"APS LDAP Username" means your usual user name but with the same password you use to sign onto ICMS or Windchill. <u>Not</u> your Windows password.

"Badge Number" is self-explanatory, but the password you'd use would be your UNIX password. This is a little-used password these days, so unless you know what that is, sign on the other way.

Once successfully signed in, the system automatically takes you to a Query page. If that's what you required, all well and good. If you wished to take out NEW numbers (not look for ones already existing), click on the 'Main Menu' link, a blue text link near the bottom of the screen, and skip to Page 5 of this document.

A few notes about the Query (or Search) page:

|                                                      |                   | Enter Search Criteria:                       |  |  |  |  |
|------------------------------------------------------|-------------------|----------------------------------------------|--|--|--|--|
| First of all, it looks like this:                    | DCN Number:       |                                              |  |  |  |  |
|                                                      | CAE Number:       |                                              |  |  |  |  |
|                                                      | WBS Number:       |                                              |  |  |  |  |
| Important thing to know:                             | LDN Number:       |                                              |  |  |  |  |
|                                                      | Doc. Number:      |                                              |  |  |  |  |
| do NOTuso wildoordal The                             | Engineer Badge:   |                                              |  |  |  |  |
|                                                      | Designer Badge:   |                                              |  |  |  |  |
| search function will actually look                   | Title Of Drawing: |                                              |  |  |  |  |
| for asterisks and never find what you're looking for | Submit            |                                              |  |  |  |  |
|                                                      |                   | [ ] ]                                        |  |  |  |  |
|                                                      |                   | Questions/Comments   Security/Privacy Notice |  |  |  |  |
|                                                      |                   | Log Out                                      |  |  |  |  |

## Explanation of the Query Page search criteria:

- **DCN Number:** this is the Document Control Note Number
  - in the form of year, month, day, a dash, and then a simple counter number
    - Ex] 120113-04 meaning this was taken out in 2012 on January 13<sup>th</sup>, and it was the fourth one to be entered that day
  - as there can be many parts/assemblies entered under a single DCN Number, this is the Search tool of choice if you're looking for LDN's you entered at one time. The list that results is restricted to just those things on that DCN no matter what different LDN numbers you took out.
- CAE Number: this is ?? have no idea..., we call it the A-Number
  - in IntraLINK and Windchill metadata, it became 'Elec\_File\_Name'
  - a simple 7-digit counter number with an A at the front and two digits reserved on the end that reiterate the file's revision
    - Ex] A1424807 'A' is on the front, five digits for the count since the beginning of time, and a '07' on the end to signify this is the seventh revision to this file
    - for all newly taken-out numbers, those last two digits are "00"
  - as A-numbers are the easiest to enter for search criteria, just enter the "A" part of it (case doesn't matter) and as many of the next FIVE digits as you need because the last two are non-searchable. If you put in the entire number, it won't find it.
- WBS Number: consult the WBS Index to find what is required here and what the mess of numbers actually means
  - See Angela Ross, she sends out a listing of the WBS Index every year or so...
  - the way you see a drawing number is NOT how you search for it using this criterion
  - your drawing may show "4105091012" for the WBS part of it, but you do not enter this into a DCN search line that way. WBS Number is entered as it shows in the official index, replete with all those periods and that beginning letter.
  - as it's regrettably easy to put in two .'s or transpose a number, if at all possible, use some other way of searching
    - Ex] x.1.4.1.5.9.10.12 everything between and around the .'s means something in the WBS index. It's not very intuitive by any means, but don't worry. You get used to it.

LDN Number: - see Page 4 for a pictorial way of looking at how one applies LDN's

Doc. Number: - no idea, seems to be a count like the dummy A-number, but no one searches by this

| Engineer Badge:<br>Designer Badge: | <ul><li>obvious</li><li>equally obvious</li></ul>                                                                |
|------------------------------------|----------------------------------------------------------------------------------------------------|
| Title of Drawing:                  | <ul> <li>searches ANY of the 5 titles we use, again do NOT use wildcards</li> <li>case doesn't matter</li> </ul> |

Rules for how a WBS Number results in a Drawing Number:

Ex] have a WBS of X.1.4.5.3.9.10.12

- 1. Drop the first letter if it's an X. We use L's, N's, and now U's, but not X's. that leaves 1.4.5.3.9.10.12
- 2. Drop the first '1'.

That leaves 4.5.3.9.10.12

- 3. Replace all further periods with zeros except when that would violate any of the following:
  - a. it's the third (of the original numbers) over
  - b. it's a double digit
  - c. it's the fifth Sunday of the month

That gets you 4503091012 for your drawing number (used for a portion of the file name which appears on the official drawings). Pictorially, that looks like this:

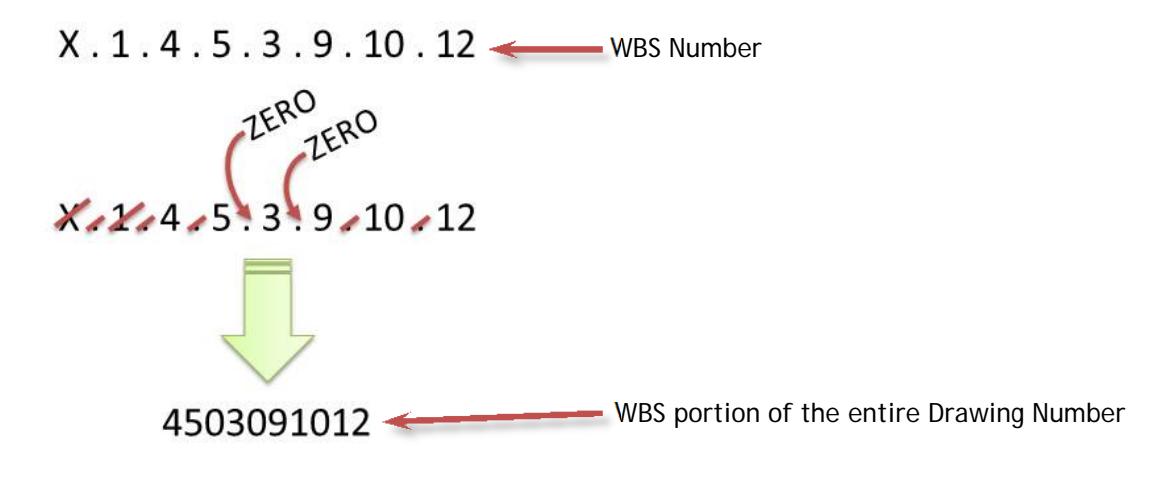

Given the arbitrary nature of these rules, consult the DCN that you first made when you took out your LDN. That document will tell you what the drawing number should be.

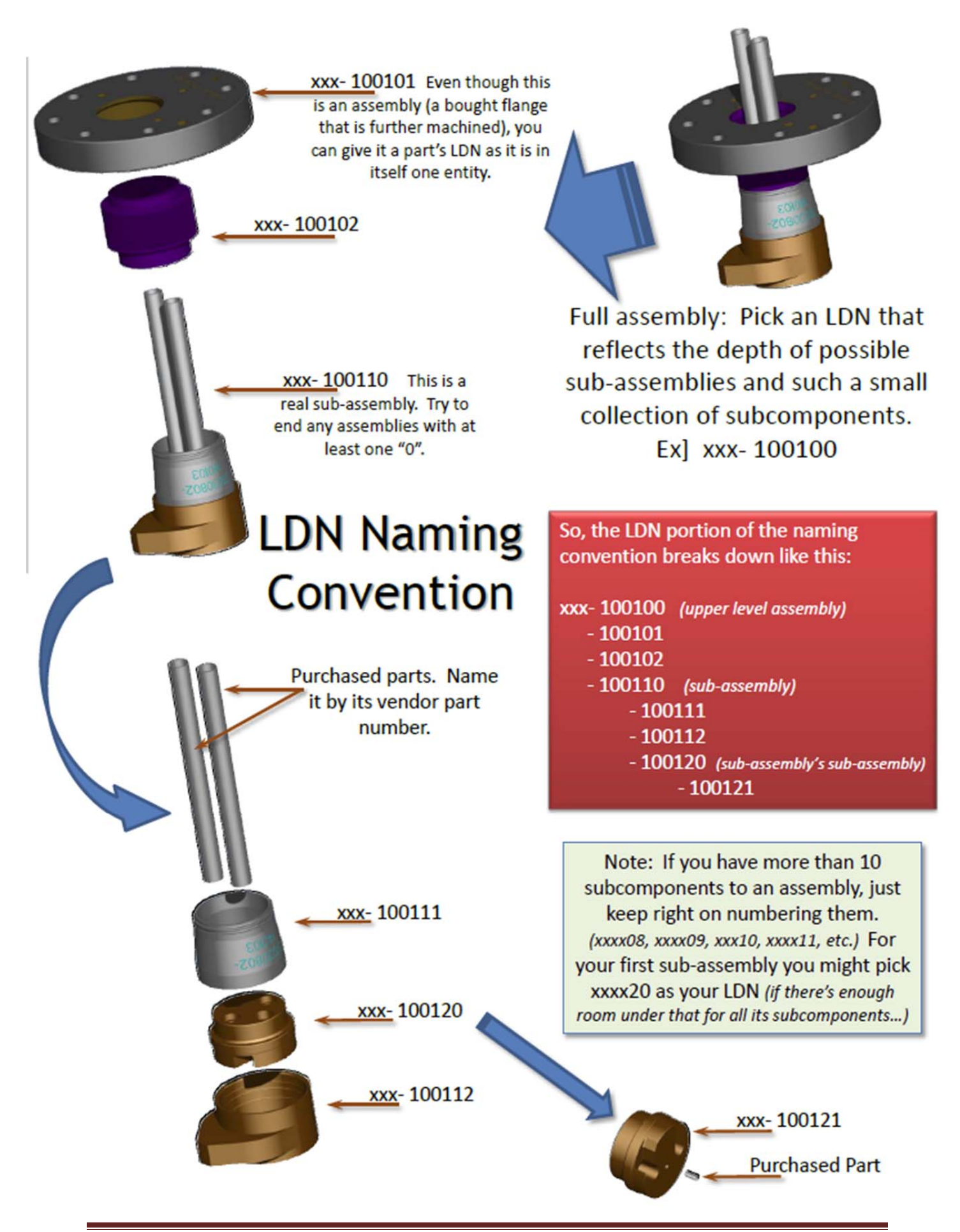

## **E-DCN - Taking out NEW Numbers**

As the E-DCN system is not editable after a final 'Commit' button is pressed, you usually save this step for the end of your designing effort. Once they've been taken out, LDN's take an Act of Angela to correct or obsolete any numbering mistakes. So best practice is that if you are at this point, you KNOW your assembly structure, your file titles, and your drawing sizes. It's also a good thing to know what block of numbers are available for your use. If you try to enter an LDN that already exists, the system will spit up an error message to that effect. Do a Query first. And *pleeeease*, don't take out the next biggest 6-digit number like 300000 just because 210000 was used! Consider the breadth of your assembly and choose wisely. It might also behoove you to do a quick check in Windchill to see if someone is not also similarly inclined towards your proposed numbers. (It's happened...) Remember, *Act of Angela* to change things DCN-related. One more thing: know the badge number of the engineer for whom you're doing this. It's on the test later...

Electronic DCN System Select an Item DCC - Query Screen Click on the link that's DCN - New Drawing Screen circled here. DCN - Revise Drawing Screen Pretty straight-DCN - Update Drawing Title Screen forward... DCC - WBS Report = = =Questions/Comments | Security/Privacy Notice Log Out

If you had to click on the 'Main Menu' link, you're sent to a page that looks like:

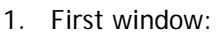

Usually, this is provided for you either on the IDP or by the engineer because they have a better understanding of where they want these drawings to fall in the structure of things.

Enter that info here

Ex] x.1.4.1.5.9.10.12

The case of the 'X' doesn't matter.

2. Second window:

You choose the LDN structure for your files. Please base it on your assembly structure!

The things you set here are <u>LDN's</u>, drawing <u>size</u> for that particular LDN, and the specific <u>title</u> (usually just messing with Title4 and Title5, the 4<sup>th</sup> and 5<sup>th</sup> lines respectively). You can't leave a 6<sup>th</sup> as there is no metadata equivalent in either our formats or Windchill itself.

| w:<br>vided for<br>DP or by     | Argonne DCN Request - New Drawing(s)                                                              |
|---------------------------------|---------------------------------------------------------------------------------------------------|
| ise they                        | Enter the WBS no. for this DCN request                                                            |
| here                            | WBS NO:                                                                                           |
| awings<br>are of                | Submit WBS                                                                                        |
|                                 | [Online Help   Main Menu ]                                                                        |
| e –                             |                                                                                                   |
| .12                             | Questions/Comments   Security/Privacy Notice                                                      |
| doesn't                         |                                                                                                   |
| ndow:                           | Argonne       Document Change Note (DCN)         WBS NO:       LDN NO: SIZE: DRAWING CODES:       |
| N                               | X.1.4.1.5.9.10.12 D • MEC-MECHANICAL •                                                            |
| files.                          | DOCUMENT TITLE:                                                                                   |
| our<br>!                        | EXPERIMENTAL FACILITIES<br>EXPERIMENTAL FACILITIES TECHNICAL COMPONENTS<br>XOR/SRI-CAT BEAMLINES* |
| here                            | STANDARD COMPONENTS<br>M PHOTON MASKS                                                             |
| <u>size</u><br>I DN.            | PINK BEAM MASK .d                                                                                 |
| <u>le</u>                       | Submit Add Cancel                                                                                 |
| ng with<br>he 4 <sup>th</sup>   |                                                                                                   |
| ctively).<br>o <sup>th</sup> as | [ Online Help   Main Menu ]                                                                       |
| ta                              |                                                                                                   |
| r our<br>II                     | Questions/Comments   Security/Privacy Notice<br>Log Out                                           |
|                                 |                                                                                                   |

Notes about this page... The first two lines tend to be redundant redundant. In this instance, I'd delete the first line entirely, and as 'Standard Component' is not particularly descriptive, I'd rid my drawings of that one too, in order to make room for *pertinent* titles. It's also an acceptable practice to piggyback short titles onto the same line if necessary. Like the 5<sup>th</sup> and 6<sup>th</sup> in the above example. I'd make one line of "M PHOTON MASKS / PINK BEAM MASK" if I needed a line. Also, drawing sizes default to D-sized. Please change that to reflect the size used in your drawing for this LDN. The 'MEC-Mechanical' is a default and we hardly ever change that.

3. Upon hitting the above 'Submit Add' button the first time, you get the following:

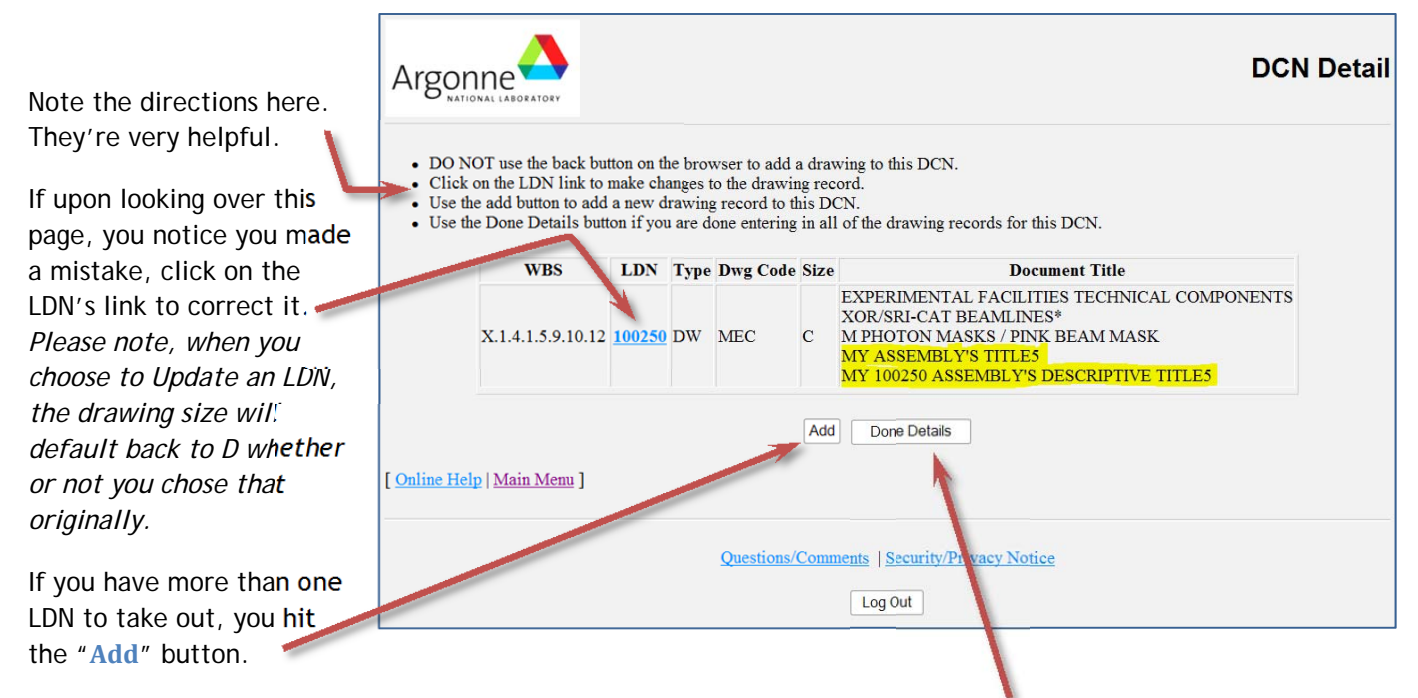

When you're done taking out all the LDN's that belong on this DCN, hit the "Done Details" button.

3.5 So, if you had three LDN's to take out, the page would eventually look like this:

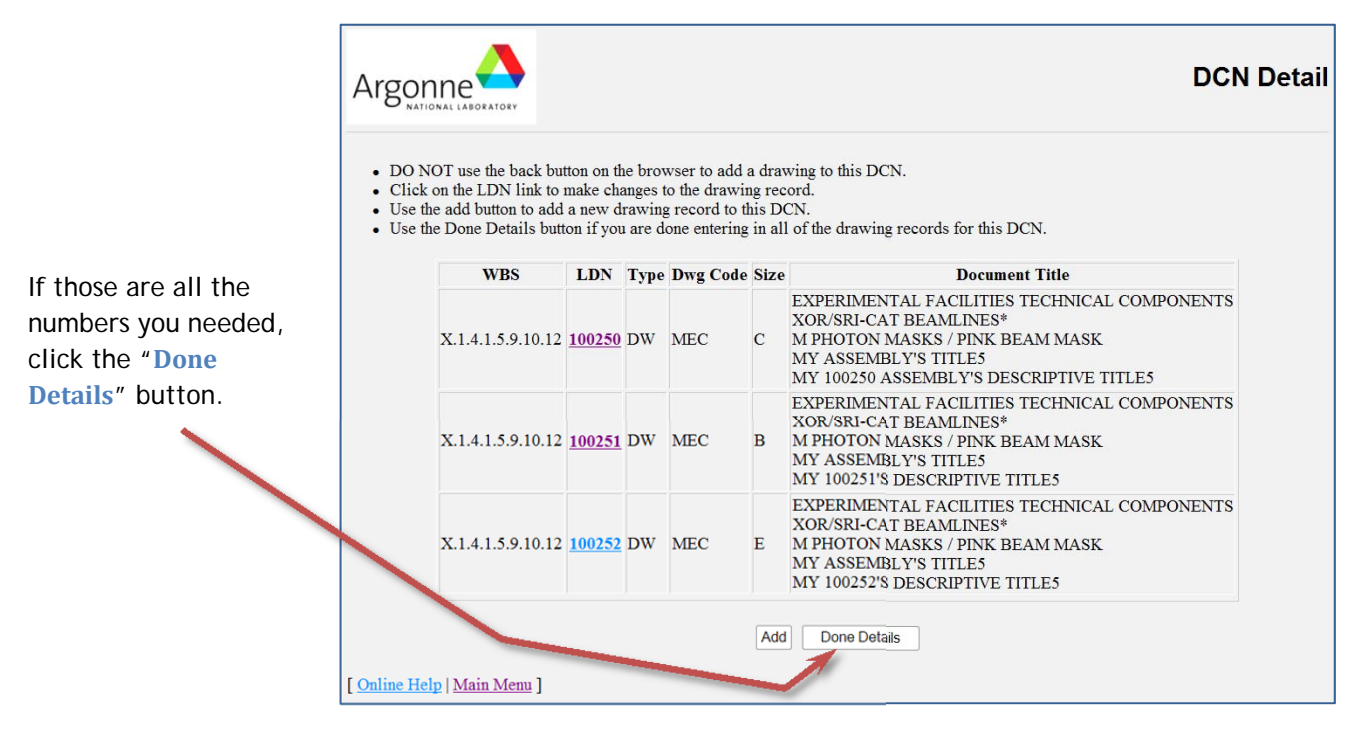

4. This sends you to the **Header Information** page (or the **Save** page), which is the second-to-thelast chance to correct mistakes to LDN names and/or sizes (*by hitting your browser's Back button*).

|                                                                    |                                                                                                    |                                |                          |                                      |                       | Header Information                                                                                                    |
|--------------------------------------------------------------------|----------------------------------------------------------------------------------------------------|--------------------------------|--------------------------|--------------------------------------|-----------------------|----------------------------------------------------------------------------------------------------|
|                                                                    | WBS                                                                                                    | LDN                            | Type                     | Dwg Code                             | Size                  | Document Title                                                                                                    |
| Never found out what the "Originator" was                          | X.1.4.1.5.9.10.12                                                                                                    | 100250                         | DW                       | MEC                                  | с                     | EXPERIMENTAL FACILITIES TECHNICAL COMPONENTS<br>XOR/SRI-CAT BEAMLINES*<br>M PHOTON MASKS / PINK BEAM MASK<br>MY ASSEMBLY'S TITLE5<br>MY 100250 ASSEMBLY'S DESCRIPTIVE TITLE5 |
| so enter your own badge<br>number for it.                          | X.1.4.1.5.9.10.12                                                                                                    | 100251                         | DW                       | MEC                                  | в                     | EXPERIMENTAL FACILITIES TECHNICAL COMPONENTS<br>XOR/SRI-CAT BEAMLINES*<br>M PHOTON MASKS / PINK BEAM MASK<br>MY ASSEMBLY'S TITLE5<br>MY 100251'S DESCRIPTIVE TITLE5          |
| were told to note your<br>engineer's badge<br>number? This is why. | X.1.4.1.5.9.10.12                                                                                                    | 100252                         | DW                       | MEC                                  | D                     | EXPERIMENTAL FACILITIES TECHNICAL COMPONENTS<br>XOR/SRI-CAT BEAMLINES*<br>M PHOTON MASKS / PINK BEAM MASK<br>MY ASSEMBLY'S TITLE5<br>MY 100252'S DESSPIPTIVE TITLE5          |
| Enter it here.<br>Enter <i>your</i> badge<br>number.               | Enter it here.<br>Enter <i>your</i> badge Designer Badge: 12345 Engineer Badge: 67891 Originator Badge: 12345<br>number. |                                |                          |                                      |                       | er Badge: 67891 Originator Badge: 12345                                                                                                    |
| Enter <i>fitting</i> comments                                      | Relo<br>Usua<br>why,                                                                                                    | cation (<br>lly the<br>type in | of Fiz<br>IDP v<br>n New | ked Beam M<br>will expla<br>Drawings | asks<br>in tl<br>Requ | . Moved from Sector 6 to Sector 35. A<br>he need. Or if you simply don't know E<br>ired or leave blank                                                                       |
| Hit the "Save" button.                                             |                                                                                                    | _                              | _                        |                                      | ->                    | Save                                                                                                    |
|                                                                    |                                                                                                    |                                |                          | [                                    | Onlin                 | e Help   <u>Main Menu</u> ]                                                                                                    |

If you find yourself on the same page, check for any error messages above the table. The system won't let you leave if you entered badge numbers that are invalid or if you neglected to enter a reason for taking the LDN's out.

5. The Insert Detail or the Commit screen. This particular window is strictly review, a last chance to look over what you've entered. Please note the verbiage above the table. Once you hit the Commit button . . . Act of Angela.

| fill not be | ew for any able to up    | changes n<br>date inform | eeded at mation a | this p<br>ofter ci | oint.<br>licking 'Con                                                                                                    | ımit' i                                                                                                    | button.                                                                                                    |  |  |
|-------------|--------------------------|--------------------------|-------------------|--------------------|----------------------------------------------------------------------------------------------------|----------------------------------------------------------------------------------------------------|----------------------------------------------------------------------------------------------------|--|--|
|             | W                        | BS                       | LDN               | Туре               | Dwg Code                                                                                                    | Size                                                                                                    | Document Title                                                                                                    |  |  |
|             | X.1.4.1.5.9.10.12 100250 |                          | 50 DW             | MEC                | с                                                                                                    | EXPERIMENTAL FACILITIES TECHNICAL COMPONENTS<br>XOR/SRI-CAT BEAMLINES*<br>M PHOTON MASKS / PINK BEAM MASK<br>MY ASSEMBLY'S TITLE5<br>MY 100250 ASSEMBLY'S DESCRIPTIVE TITLE5 |                                                                                                    |  |  |
|             | X.1.4.1.                 | 5.9.10.12                | 100251            | DW                 | MEC                                                                                                    | в                                                                                                    | EXPERIMENTAL FACILITIES TECHNICAL COMPONENTS<br>XOR/SRI-CAT BEAMLINES*<br>M PHOTON MASKS / PINK BEAM MASK<br>MY ASSEMBLY'S TITLES<br>MY 100251'S DESCRIPTIVE TITLE5 |  |  |
|             | X.1.4.1                  | 5.9.10.12                | 100252            | DW                 | MEC                                                                                                    | E                                                                                                    | EXPERIMENTAL FACILITIES TECHNICAL COMPONENTS<br>XOR/SRI-CAT BEAMLINES*<br>M PHOTON MASKS / PINK BEAM MASK<br>MY ASSEMBLY'S TITLE5<br>MY 100252'S DESCRIPTIVE TITLE5 |  |  |
| esigner:    | Engineer:                | Originat                 | or: Re            | quest<br>ate:      |                                                                                                    |                                                                                                    | Change Reasons:                                                                                                    |  |  |
| 2159        | 41170                    | 52159                    | 16-J<br>12        | UL-                | RELOCATION OF FIXED BEAM MASKS. MOVED FROM SECTOR 6 TO SECTOR 35<br>USUALLY THE IDP WILL EXPLAIN THE NEED. OR IF YOU SIMPLY DON'T KNOW<br>WHY, TYPE IN NEW DRAWINGS REQUIRED OR LEAVE BLANK |                                                                                                    |                                                                                                    |  |  |
| Online He   | elp   <u>Main N</u>      | denu ]                   |                   |                    |                                                                                                    |                                                                                                    | Commit                                                                                                    |  |  |

Once committed, you get one or the other of the following (a pdf-version or the system's web-page output). If in doubt of the translation of WBS-Index-speak to an actual drawing number, these pages will tell you what your drawing number should be. You'll also find your A-number and your DCN with titles and LDN's.

|                                                                                                    | Advanced Photon Sou                                                                             | irce                                                                   | Date: 07/18/12 |  |  |  |
|----------------------------------------------------------------------------------------------------|-------------------------------------------------------------------------------------------------|------------------------------------------------------------------------|----------------|--|--|--|
| DCC Fax #: (630) 252-4240 Document Change Note (DCN)                                                     |                                                                                                 |                                                                        |                |  |  |  |
| Note: Use This Form to initiate a new<br>document or change an existing<br>document. (See CR Procedures) |                                                                                                 | DCN: 120712-01                                                         |                |  |  |  |
| Designer: GIVENS, MICHELLE Eng                                                                           | gineer: MORRISON, LEONARD Origi                                                                 | nator: GIVENS, MICHELLE<br>Date: 12-JUL-12                             |                |  |  |  |
| Reasons For Changes: DC Current Transformer pl                                                           | aced in Sector 36 needed the usual horizonta                                                    | l ray                                                                  |                |  |  |  |
| List Affe                                                                                                | cted Documents: (Use Continuat                                                                  | ion Sheet, If Required)                                                |                |  |  |  |
| Document Title                                                                                           | New Drawing(s)/<br>Type Size Revisions(s)                                                       | Complete Document<br>Number                                            | New Rev        |  |  |  |
| STORAGE RING TECHNICAL COMPONENTS                                                                        | MEC D X.1.3.1.3.8                                                                               | 310308 - 920041                                                        | 00             |  |  |  |
| SR VACUUM ABSORBERS                                                                                      | LDN 920041                                                                                      | A4931300                                                               |                |  |  |  |
| X-RAY RAY TRACING                                                                                        |                                                                                                 |                                                                        |                |  |  |  |
| UNDISPLACED SECTOR-36 DCCT LAYOUT                                                                        |                                                                                                 |                                                                        |                |  |  |  |
| BEAM OFF ORBIT: +13MM +4.62MRAD                                                                          |                                                                                                 |                                                                        |                |  |  |  |
| STORAGE RING TECHNICAL COMPONENTS                                                                        | MEC D X.1.3.1.3.8                                                                               | 310308 - 920042                                                        | 00             |  |  |  |
| SR VACUUM ABSORBERS                                                                                      | I DN 920042                                                                                     | A4931400                                                               |                |  |  |  |
| DCN (: 120712-01)<br>LDN #: 920043 Sta<br>Size: D As Built F                                             | ate: 12-JUL-2012 Facility Doc #:<br>tus: P Category: DW<br>ag: N Prototype:                     | Drawing 310308-9200<br>Sub Category: MEC<br>Creation Date: 12-JUL-2012 | ocument De     |  |  |  |
| DCN Date: 12-JUL-2012 WB                                                                                 | S #: X.1.3.1.3.8 WBS Name: SR Vacuum<br>CAE #: A49315 CAE Rev #: 00<br>Doc #: 159 Doc Rev #: 00 | Absorbers                                                              |                |  |  |  |
| Badge / Originator<br>52159 / GIVENS, Mi                                                                 | Badge / Designer Badge<br>CHELLE 52159 / GIVENS, MICHELLE 41170                                 | / Engineer<br>/ MORRISON, LEONARD                                      |                |  |  |  |
| Document Title/s)                                                                                        |                                                                                                 |                                                                        |                |  |  |  |

Change Reason(s)

[ Online Help | Main Menu ]

Post-Notes:

1. STORAGE RING TECHNICAL COMPONENTS

4. UNDISPLACED SECTOR-36 DCCT LAYOUT 5. BEAM OFF ORBIT: -13MM +4.62MRAD

2. SR VACUUM ABSORBERS

3. X-RAY RAY TRACING

1. The titles themselves are about the only thing editable once you've committed to taking out the LDN. If you found your title has changed or you misspelled something, just go back to the Main Menu and choose "DCN – Update Title Drawing Screen" and correct it.

1. DC Current Transformer placed in Sector 36 needed the usual horizontal ray tracings

2. As far as I know, in the steps before committal, there is no way to remove an LDN you've proposed to take out. You can change it into a number you *do* want, but you cannot remove the entry from your list of drawing numbers. You have to go back to the beginning and shorten your list. This is one reason to know structure and available numbers beforehand.